## How to access the Eduroam WiFi Network

If you have the password to access your IULM email/ online services.

Activate WiFi and choose the EDUROAM network

## Android:

In the advanced settings edit:

- EAP Method: PEAP
- Auth Phase 2: MSCHAPv2
- CA certificate: do not validate
- Identity: your IULM email @studenti.iulm.it
- Anonymous identity: empty

- Password: type the same password as used for the email/online services. Choose **Connect**.

When the network is connected, open the browser (internet) and type www.rai.it. If the wireless usage policy appears, scroll to the bottom and click **Accept**.

## Apple:

Enter as username your full IULM student email (<u>name.cognome@studenti.iulm.it</u>) and in the Password field write the password used for the email/online services. You will be asked to authorize a certificate. On MacBook you will be asked to enter your Mac password. When the network is connected, open the internet browser and write www.rai.it. If the wireless usage policy appears, scroll to the bottom and click **Accept.** 

## If you don't have the password to access your IULM email / Online Services

Go to: <u>https://servizi.iulm.it/resetpassword-en.html</u> or use the following Qr code:

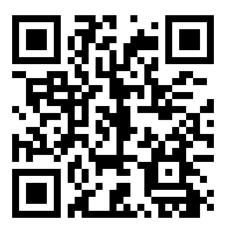

Enter your full IULM student email (<u>name. cognome@studenti.iulm.it</u>) as your username and press **Confirm**.

| Reset Fo                                                    | orgotten or Expired Password                                                                                                    |
|-------------------------------------------------------------|----------------------------------------------------------------------------------------------------|
| Jsername must be i                                          | the format 'name.surnamexy@studenti.iulm.it'                                                                                                |
| Username                                                    | Confirm                                                                                                    |
| You will receive an e<br>ink.<br><b>f you do not see th</b> | nail in your personal mailbox used during first registration with the password reset<br>e email in your Inbox, check your Spam/Junk folder. |

You will receive an email on your personal mail box (gmail, hotmail, yahoo...) with a link, in blue. Click on the link and wait for a new email with the password (it will also be sent via sms).

Activate the WiFi and choose the **EDUROAM** network. Follow the instructions on page 1 to connect to the network.